## How to Update Phone Numbers and Addresses

At Johns Hopkins, directory information is stored in various systems of record, primarily SIS (for students) and SAP (for employees). Much of this information is synchronized into the Johns Hopkins Enterprise Directory (JHED). You can log into your JHED profile to view this information, and update some of it. These directions show you how. If there is some information that cannot be updated in JHED, you will need to contact the department responsible for the system of record. In the case of SIS, that is the SON Registrar's Office. In the case of SAP, contact the SON business office.

1. Go to the myJH homepage at http://my.jh.edu and click Login.

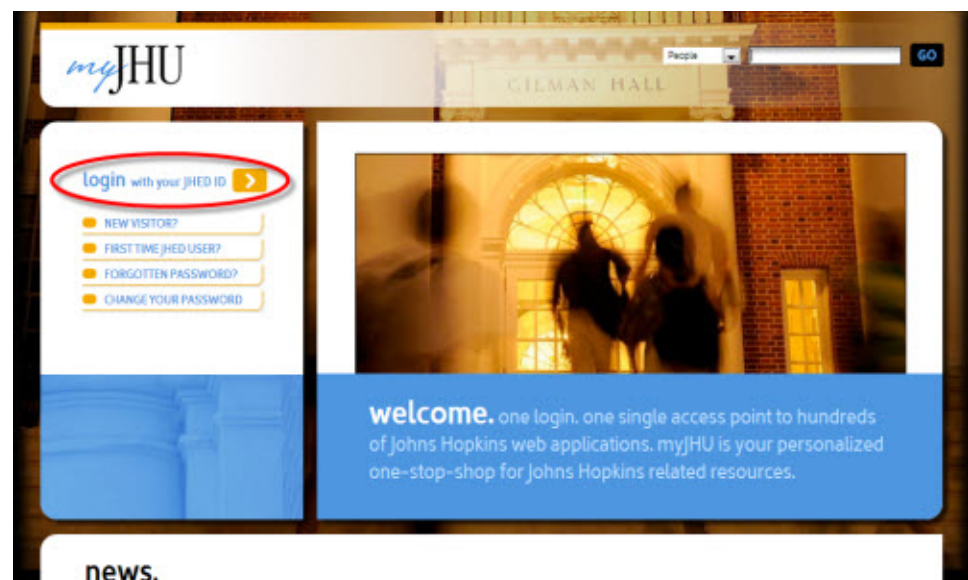

## news.

2. On the subsequent Enterprise Authentication screen, enter your JHED Login ID and Password if it doesn't automatically login.

| JOHNS HOPKINS                                                                                            |                                                                                                    |                                                                                                    |                                                                                                    |  |  |
|----------------------------------------------------------------------------------------------------|----------------------------------------------------------------------------------------------------|----------------------------------------------------------------------------------------------------|----------------------------------------------------------------------------------------------------|--|--|
| Lous                                                                                                    |                                                                                                    | Excession Accession Taxo                                                                                                    |                                                                                                    |  |  |
| Rease enter your Login ID and Reasword                                                                   | About Enterprise Authentication                                                                                                    | Frequently Asked Questions                                                                                                    | Password Measurement                                                                                                |  |  |
| Login D<br>Passwort<br>forsot.fnamod2<br>Login                                                           | Login Prot                                                                                                    | iems? Click here for Non-JavaScrip<br>lease remember to close all Web B                                                                       | <u>xt Version.</u><br>rowsers when finished.                                                                        |  |  |
| tee of the Johns Hispkons Enterprise Detectiny (2010) Con-<br>mentioned: Enterprise of unsufficiented de | Jahrei Hughine, Bridesprin<br>njober tystem shafi be polejo for the burnesz purpose<br>ning mentaring may be used for administrative, prince | e Rabertranse - vil. 23-22<br>of the John Highing Institutions, Unsufformed use i<br>al or adverse Advor. Use of this system constitutes con- | my indext you to climital prosecution. Use of the system<br>and to monitoring for these purposes, and for any other |  |  |

© 2011 Johns Highlins Institutions. All rights reserved.

3. Once logged in, click the myProfile icon, located near the top left of the screen

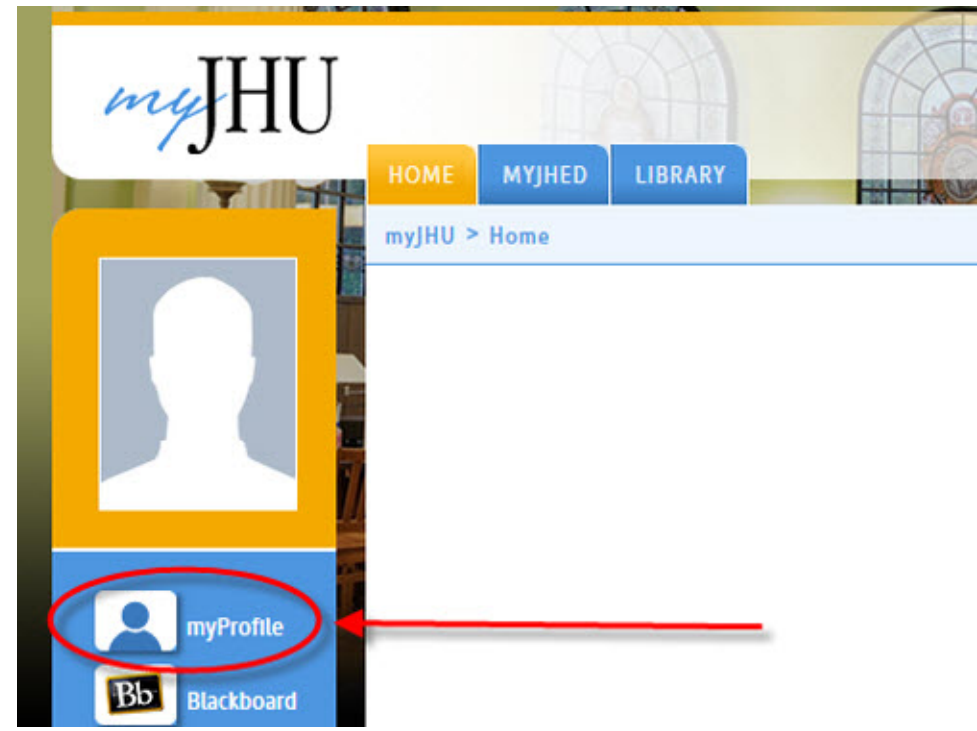

4. Within myProfile, you'll notice a number of tabs, applications and data fields.

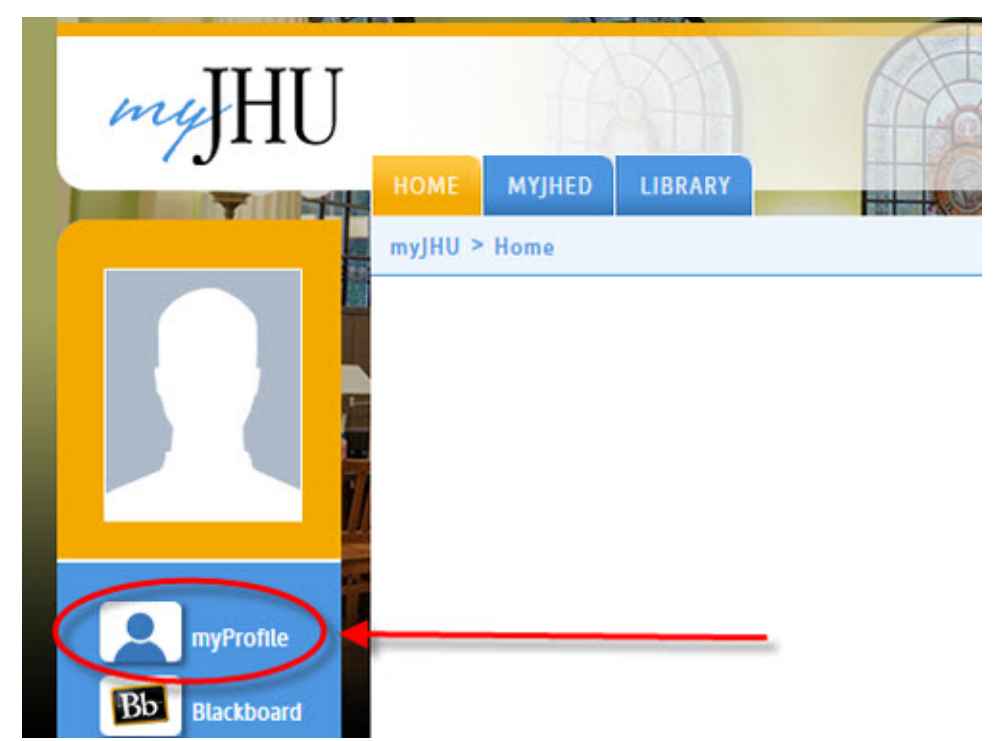

- 5. Some of the items within each tab are editable. Make changes to these as needed.
- 6. Verify and update your phone numbers.
- 7. Click the University tab.

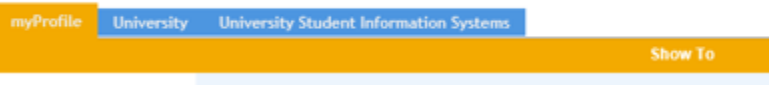

8. Update your office phone and display email address

- 9. Verify your campus/office address. If your address is incorrect, employees should contact the **Campus Operations Manager**, SON-CampusOperations@jhu.edu. Students, please contact the **Registrar's office**.
- 10. When complete, click the **Save myProfile** button at the bottom of the screen.

| Primary Campus                        | Select A Primary Campus | • | No One 👻       |
|---------------------------------------|-------------------------|---|----------------|
|                                       |                         |   | Save myProfile |
| 📜 Unknown macro: 'hideelements-macro' |                         |   |                |